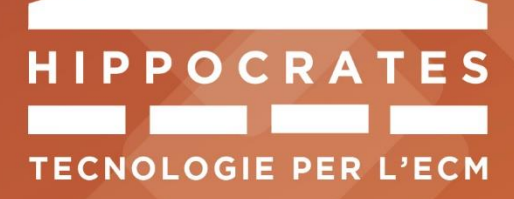

# HIPPOCRATES Modulo Certificazioni

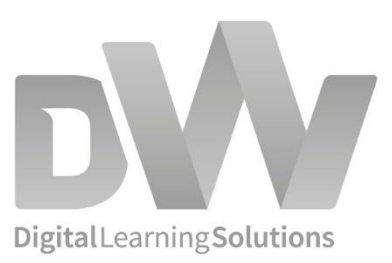

www.differentweb.it

## **INDICE**

| 1. | INT  | RODUZIONE                                             | 2  |
|----|------|-------------------------------------------------------|----|
| 2. | CRE  | ARE UNA CERTIFICAZIONE – IL BACKOFFICE                | 3  |
|    | 2.1. | Creare la scheda certificazione                       | 3  |
|    | 2.2. | Creare i livelli della certificazione                 | 5  |
|    | 2.3. | Finalizzare la certificazione ed inserirla a catalogo | 7  |
| 3. | VIS  | UALIZZARE E GESTIRE I PARTECIPANTI                    | 9  |
|    | 3.1. | Visualizzare, aggiungere e gestire le partecipazioni  | 9  |
| 4. | ISC  | RIVERSI A UNA CERTIFICAZIONE – IL FRONTEND            | 11 |
|    | 4.1. | Il catalogo delle certificazioni                      | 11 |
|    | 4.2. | Il Pannello Utente del discente                       | 15 |

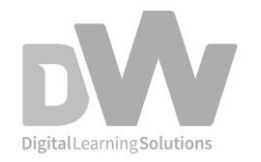

## **1.INTRODUZIONE**

Si intende per **Certificazione** un insieme di **Livelli** che devono essere superati nei tempi e rispettando le regole impostate dall'admin per ottenere un attestato di certificazione finale.

Il **Livello** è quindi un sottoinsieme della certificazione ed è a sua volta composto da uno o più eventi.

Le modalità di passaggio da un Livello all'altro sono volta per volta impostate dall'admin.

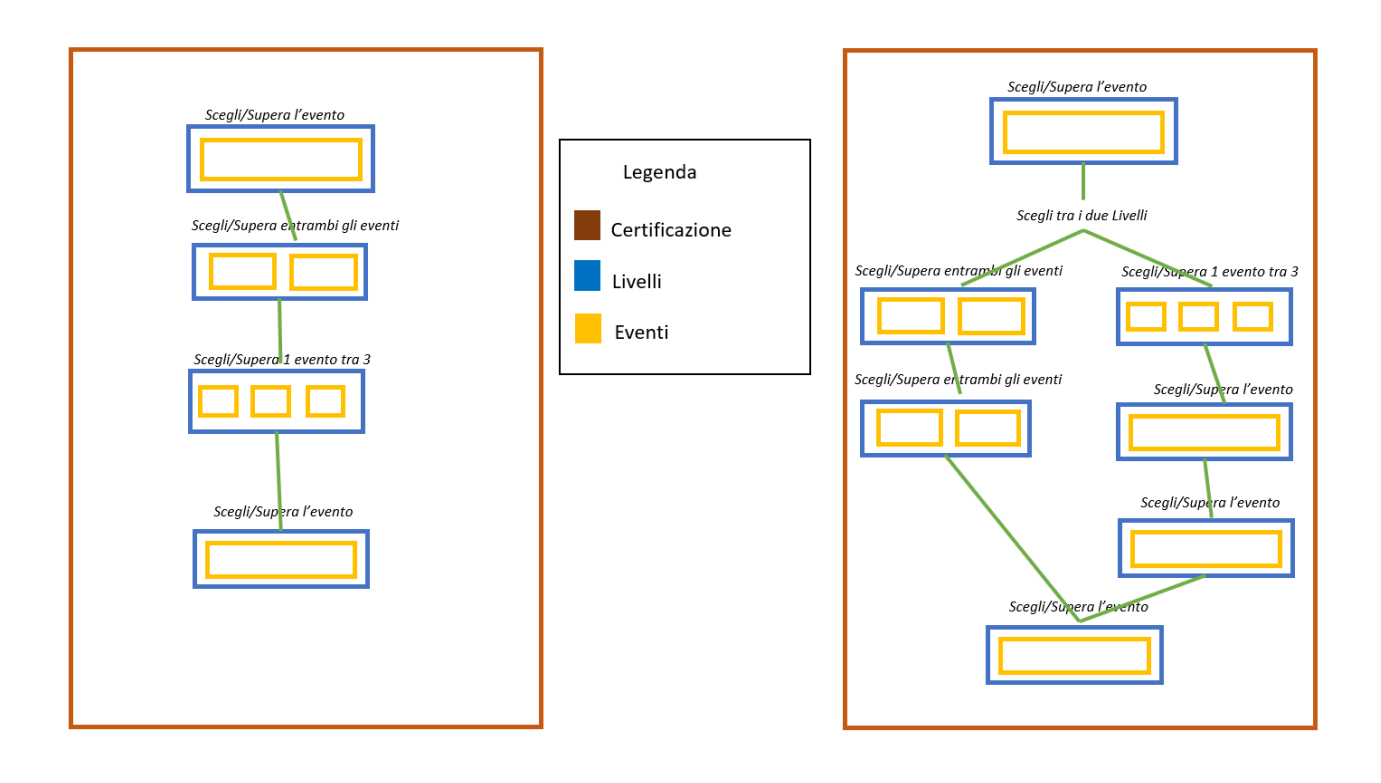

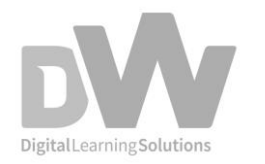

Copyright © 2019 Different Web S.r.l.

## 2. CREARE UNA CERTIFICAZIONE – IL BACKOFFICE

Per attivare e far partire un progetto di certificazione, è necessario, una volta che sono stati creati tutti gli eventi necessari:

- Creare la SCHEDA CERTIFICAZIONE
- Creare i LIVELLI che la compongono
- Finalizzare la certificazione e pubblicarla in CATALOGO
- Gestire la LISTA PARTECIPAZIONI

### 2.1. Creare la scheda certificazione

La scheda certificazione, visualizzabile dall'utente in frontend, riporta tutte le informazioni di una certificazione (descrizione, date, prezzo, percorso di certificazione...) e rappresenta la pagina di presentazione tramite la quale è possibile iscriversi.

| Lista Certificazioni O Numo                                             |                                                                                                    |            |          |       |                              |  |  |  |  |
|-------------------------------------------------------------------------|----------------------------------------------------------------------------------------------------|------------|----------|-------|------------------------------|--|--|--|--|
| In quest'area è possibile creare e<br>Nel menu Gestione di ogni Certifi | In quest'area è possibile creare e gestire una Certificazione.<br>Nel menu Gestione di ogni Certificazione, oltre alle operazioni Visualizza e Modifica, è possibile creare e gestire i Livelli e visualizzare la Lista partecipazioni. |            |          |       |                              |  |  |  |  |
|                                                                         |                                                                                                    |            |          |       |                              |  |  |  |  |
| Ricerca                                                                 |                                                                                                    |            |          |       |                              |  |  |  |  |
| Piattaforma                                                             | Titolo                                                                                                    |            |          |       |                              |  |  |  |  |
|                                                                         |                                                                                                    |            |          |       |                              |  |  |  |  |
| Filtra Reset                                                            |                                                                                                    |            |          |       | Visualizza ()<br>Modifica () |  |  |  |  |
|                                                                         |                                                                                                    |            |          |       | Livelli 🕥                    |  |  |  |  |
| Piattaforma                                                             | Titolo                                                                                                    | Visibilità | Completa | Lista | partecipazioni 🕥             |  |  |  |  |
| Hippocrates Test Environment                                            | TEST                                                                                                    | <b></b>    | 0        | A     | III gestione                 |  |  |  |  |
| Hippocrates Test Environment                                            | MASTER                                                                                                    | <b>=</b>   |          | Δ     | gestione                     |  |  |  |  |
| Hippocrates Test Environment                                            | TEST IRENE GIANNI AGOSTO 2019                                                                                                    | i =        | 0        |       | III gestione                 |  |  |  |  |
| Hippocrates Test Environment                                            | Test 3620                                                                                                    | i =        |          | Δ     | I gestione                   |  |  |  |  |
| Hippocrates Test Environment                                            | CERTIFICAZIONE MARCO SEMPLICE                                                                                                    | E          |          |       | E gestione                   |  |  |  |  |

Utilizzando il menu FORMAZIONE > CERTIFICAZIONI, cliccare su NUOVO e compilare i dati richiesti, qui di seguito alcuni campi a cui prestare particolare attenzione.

**Certificazione completa**: l'opzione sarà attiva solo quando tutti i livelli saranno correttamente configurati e gli eventi acquistabili.

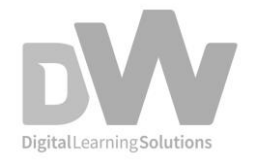

#### Copyright © 2019 Different Web S.r.l.

Una volta selezionata questa voce non sarà più possibile aggiungere livelli, modificarne la gerarchia, le regole di completamento. Sarà invece possibile aggiungere eventi ai livelli, ma non eliminarne.

**Acquisto completo certificazione**: l'opzione sarà attiva solo se la certificazione sarà stata indicata come completa

**Prezzo**: l'opzione sarà disponibile dopo aver selezionato l'**acquisto completo certificazione** e permetterà di indicare un prezzo unico per l'acquisto dell'intera certificazione. Si consiglia di impostare un prezzo minore della somma del costo di ogni singolo evento. Se il prezzo inserito è superiore alla somma degli eventi, il prezzo impostato verrà ignorato.

ATTENZIONE! La sede di riferimento per l'acquisto completo di una certificazione sarà sempre quella impostata nella certificazione, mentre la gestione dell'IVA seguirà la certificazione solo in caso il prezzo unico sia inferiore alla somma degli eventi che il discente deve acquistare per completarla. In caso contrario l'IVA sarà applicata singolarmente in base alla sede di riferimento di ogni evento.

In FORMAZIONE > CERTIFICAZIONI > VISUALIZZA è possibile visualizzare i dettagli e la struttura della certificazione (livelli ed eventi in scala gerarchica).

| Certificazione Certificazione Prova 1 |                                                            |  |  |  |  |  |
|---------------------------------------|------------------------------------------------------------|--|--|--|--|--|
| DATI CERTIFICAZIONE                   | DATI CIERTIFICAZIONE                                       |  |  |  |  |  |
| Sede di Fatturazione:                 | Mandragora Srl Unipersonale - Sede esente IVA (eventi ECM) |  |  |  |  |  |
| Titolo:                               | Certificazione Prova 1                                     |  |  |  |  |  |
| Tempo massimo di completamento:       | 1 anno                                                     |  |  |  |  |  |
| Prezzo:                               | SOE                                                        |  |  |  |  |  |
| Visibilità:                           | 0                                                          |  |  |  |  |  |
| Acquisto completo certificazione:     | 0                                                          |  |  |  |  |  |
| Numero partecipanti:                  | 0                                                          |  |  |  |  |  |
| Creata II:                            | 02/10/2019                                                 |  |  |  |  |  |
| Aggiornata II:                        | 02/10/2019                                                 |  |  |  |  |  |
| Risplager                             | Titolo Invento 1                                           |  |  |  |  |  |
| Torna alla lista                      |                                                            |  |  |  |  |  |

In FORMAZIONE > CERTIFICAZIONI > MODIFICA è possibile modificare i dettagli inseriti in fase di creazione della partecipazione, se previsto.

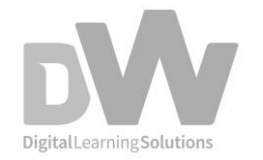

#### Copyright © 2019 Different Web S.r.l.

## 2.2. Creare i livelli della certificazione

Ogni livello è formato da uno o più eventi e compone il percorso della certificazione.

| Lista Liv         | Lista Livelli O Nuovo                                                                                       |                                                      |                    |                      |                         |                         |              |  |  |  |  |
|-------------------|----------------------------------------------------------------------------------------------------|------------------------------------------------------|--------------------|----------------------|-------------------------|-------------------------|--------------|--|--|--|--|
| Certificazio      | ertificazione di prova                                                                                      |                                                      |                    |                      |                         |                         |              |  |  |  |  |
| Attravers         | Attraverso quest'area è possibile creare ed impostare i livelli di una certificazione e definirne l'ordine. |                                                      |                    |                      |                         |                         |              |  |  |  |  |
|                   |                                                                                                    |                                                      |                    |                      |                         |                         |              |  |  |  |  |
| Ricerca<br>Titolo | Reset                                                                                                    | Creato II<br>dal gg / mm / aaaa<br>al gg / mm / aaaa |                    |                      |                         |                         |              |  |  |  |  |
| Titolo            | Descrizione                                                                                                 | Eventi collegati                                     | Livello comprabile | Livello completabile | Creato il               | Aggiornato i            | Modifica 🕥   |  |  |  |  |
| Livello X         | XXXX                                                                                                    | 1 <b>Q</b>                                           | 0                  | 0                    | 18 settembre 2019 15.25 | 18 settembre 2019 15.25 | E gestione   |  |  |  |  |
| Livello Y         | ууу                                                                                                    | 2 <b>Q</b>                                           | 0                  | 0                    | 19 settembre 2019 10.54 | 19 settembre 2019 10.54 | III gestione |  |  |  |  |
| Livello Z         | 222                                                                                                    | 3 <b>Q</b>                                           | 0                  | 0                    | 19 settembre 2019 11.32 | 19 settembre 2019 11.32 | III gestione |  |  |  |  |
| Livello Q         | qqq                                                                                                    | 3 <b>Q</b>                                           | 0                  | 0                    | 19 settembre 2019 11.34 | 19 settembre 2019 11.34 | i gestione   |  |  |  |  |
| J                 |                                                                                                    | 1 Q                                                  | 0                  | 0                    | 19 settembre 2019 11.55 | 19 settembre 2019 11.55 | III gestione |  |  |  |  |
| Prova             | prova                                                                                                    | 1 <b>Q</b>                                           | 0                  | 0                    | 19 settembre 2019 17.24 | 19 settembre 2019 17.24 | E gestione   |  |  |  |  |

Utilizzando il menu FORMAZIONE > CERTIFICAZIONI > GESTIONE Certificazione > LIVELLI, cliccare su NUOVO e seguire gli step per la corretta creazione di un livello.

### Step 01 – PROPRIETÀ

In questa sezione inserire i dati richiesti e, in particolare, scegliere gli eventi da associare e l'eventuale attestato da rilasciare al completamento del livello.

### Step 02 – GERARCHIA LIVELLO

Indicare l'ordine dei livelli. In caso di primo livello compilare solo la sezione "Livelli successivi" mentre in caso di ultimo livello indicare solo il livello immediatamente precedente.

### Step 03 - CRITERI DI SUPERAMENTO

I criteri che determinano il superamento del livello sono tre:

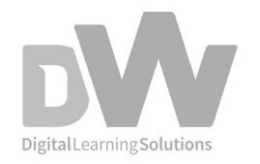

- Superamento di tutti gli eventi -
- Numero minimo di eventi da superare
- Eventi obbligatori \_

È possibile combinare i diversi criteri per superare un livello.

### Step 04 - RIEPILOGO PROPRIETÀ

Nella sezione finale è possibile controllare le informazioni inserite ed è necessario cliccare il tasto SALVA per confermare le selezioni precedenti.

### In FORMAZIONE > CERTIFICAZIONI > GESTIONE Certificazione > LIVELLI > MODIFICA

Livello è possibile modificare gli eventi associati ad un livello e la sua gerarchia.

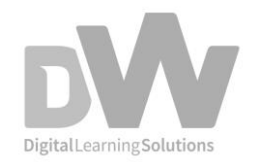

### 2.3. Finalizzare la certificazione ed inserirla a catalogo

Dopo aver creato la certificazione, i suoi livelli e gli eventi che li compongono, per inserire la certificazione in catalogo e permettere ai discenti di acquistarla è necessario:

- in FORMAZIONE > CERTIFICAZIONI > GESTIONE Certificazione > MODIFICA selezionare il campo "Certificazione completa" dopo aver controllato la corretta configurazione di eventi e livelli
- se si desidera offrire al discente la possibilità di acquistare la certificazione completa in un ordine unico, selezionare l'opzione "Acquisto completo certificazione".
   È possibile inoltre impostare un prezzo unico inferiore alla somma del costo dei singoli eventi, specificandolo nel campo "Prezzo"
- rendere la certificazione visibile, cliccando la relativa icona della colonna "Visibilità"

In questo modo la certificazione sarà visibile e acquistabile per intero.

Per renderla acquistabile solo livello per livello, sarà sufficiente renderla visibile.

Nella lista certificazioni è possibile verificare se la certificazione è completa ed acquistabile dalla colonna "Completa". Se previsto, nella colonna "Avvisi" sarà possibile avere il dettaglio delle informazioni mancanti perché la certificazione possa essere completa ed acquistabile.

| Lista Certificazioni                                                                                                    |                               |            |           |          | ⊕ Nuovo      |  |  |
|----------------------------------------------------------------------------------------------------|-------------------------------|------------|-----------|----------|--------------|--|--|
| In quest'area è possibile creare e gestire una Certificazione.<br>Nel menu Gestione di ogni Certificazione, oltre alle operazioni Visualizza e Modifica, è possibile creare e gestire i Livelli e visualizzare la Lista partecipazioni. |                               |            |           |          |              |  |  |
| Ricerca<br>Plataforma Titolo                                                                                                    |                               |            |           |          |              |  |  |
| Piattaforma                                                                                                    | Titolo 🛧                      | Visibilità | Completa  | Avvisi   | Azioni       |  |  |
| Network Test                                                                                                    | Certificazione di prova Anna  | <b></b>    |           |          | III gestione |  |  |
| Hippocrates Test Environment                                                                                                    | CERTIFICAZIONE MARCO SEMPLICE | <b>III</b> | <b>CD</b> |          | III gestione |  |  |
| Hippocrates Test Environment                                                                                                    | MASTER                        | <b></b>    | 0         | <b>A</b> | III gestione |  |  |
| Hippocrates Test Environment                                                                                                    | Master in Scienze della Pizza | <b>II</b>  | <b>C</b>  |          | E gestione   |  |  |

Dal momento in cui una certificazione viene dichiarata come completa, non sarà più possibile:

• Rimuovere il check "certificazione completa"

![](_page_7_Picture_13.jpeg)

#### Copyright © 2019 Different Web S.r.l.

- Modificare le relazioni tra i livelli esistenti (precedente/successivo nella maschera di • modifica)
- Modificare i criteri di superamento di un livello •
- Rimuovere eventi da un livello

Potranno invece essere aggiunti eventi ai livelli della certificazione

Una certificazione completa non è più modificabile - se non per l'aggiunta di eventi. Se i partecipanti sono già iscritti a un livello, questo non è più modificabile.

![](_page_8_Picture_6.jpeg)

## **3. VISUALIZZARE E GESTIRE I PARTECIPANTI**

#### 3.1. Visualizzare, aggiungere e gestire le partecipazioni

In CERTIFICAZIONI > GESTIONE Certificazione > ISCRIZIONI è possibile visualizzare,

modificare ed aggiungere partecipazioni.

| Lista partecipa        | Lista partecipazioni della certificazione |                          |                         |                                |         |                   |                       |         |              |                     |
|------------------------|-------------------------------------------|--------------------------|-------------------------|--------------------------------|---------|-------------------|-----------------------|---------|--------------|---------------------|
| Certificazione di prov | a Anna                                    |                          |                         |                                |         |                   |                       |         |              |                     |
| In quest'area è possil | bile visualizzare e                       | gestire le partecipazion | i della certificazione. |                                |         |                   |                       |         |              |                     |
|                        |                                           |                          |                         |                                |         |                   |                       |         |              |                     |
| Ricerca                |                                           |                          |                         |                                |         |                   |                       |         |              |                     |
| Nome                   |                                           | Cognome                  |                         | Indirizzo Email                | Livello | Stato Livello     |                       | Demo Ut | ente sospeso |                     |
| Stato Certificazione   |                                           |                          |                         |                                |         |                   |                       |         |              |                     |
|                        |                                           |                          |                         |                                |         |                   |                       |         |              |                     |
| ☐ Filtra Reset         |                                           |                          |                         |                                |         |                   |                       |         |              |                     |
|                        |                                           |                          |                         |                                |         |                   |                       |         |              |                     |
| Stato Certificazione   | Nome                                      | Cognome                  | Situazione              | Data di completamento certific | cazione | Data di creazione | Partecipazione attiva | Demo    | Stato utente | Azioni              |
| ۲                      | ANNALISA                                  | GAGLIARDI                | 4 Q                     |                                |         | 19/09/2019        | 0                     | Ø       | •            | sestione            |
| ۲                      | Annalisa                                  | Gagliardi                | Nessun livello associa  | ato                            |         | 19/09/2019        | 0                     |         | •            | III gestione        |
| 0                      | Demo                                      | Rossi                    | 1 Q                     |                                |         | 19/09/2019        | 0                     | 0       | •            | <b>III</b> gestione |
| 3 risultati            |                                           |                          |                         |                                |         |                   |                       |         |              |                     |
| Torna alla lista       |                                           |                          |                         |                                |         |                   |                       |         |              |                     |

Per ogni partecipante è possibile visualizzare lo stato, nome e cognome, il numero di livelli a cui è iscritto e altri dati essenziali.

In GESTIONE Iscritto > VISUALIZZA sono disponibili i dettagli della partecipazione alla certificazione, inclusa la situazione per ogni livello.

| Partecipazione n. 26 alla certificazione Certificazione di prova Anna |             |                     |  |  |  |  |
|-----------------------------------------------------------------------|-------------|---------------------|--|--|--|--|
| DATI PARTICIPAZIONE                                                   |             |                     |  |  |  |  |
| Nome:                                                                 |             | Demo                |  |  |  |  |
| Cognome:                                                              |             | Rossi               |  |  |  |  |
| Stato Cartificazione: In progress                                     |             |                     |  |  |  |  |
| Data di completamento certificazione:                                 |             |                     |  |  |  |  |
| Data di creazione:                                                    |             | 19/09/2019 18:19:56 |  |  |  |  |
| Attiva:                                                               |             | 0                   |  |  |  |  |
| Demo:                                                                 |             | Ø                   |  |  |  |  |
| Stato utente:                                                         |             | •                   |  |  |  |  |
|                                                                       |             |                     |  |  |  |  |
| SITUAZIONE                                                            |             |                     |  |  |  |  |
| Rinduli 1 Pagin 11                                                    |             |                     |  |  |  |  |
| Titolo                                                                |             |                     |  |  |  |  |
| Livelo X                                                              | in-progress |                     |  |  |  |  |
| Torna alia Ilsta                                                      |             |                     |  |  |  |  |

![](_page_9_Picture_10.jpeg)

In GESTIONE Iscritto > MODIFICA è possibile inserire una data di completamento per la certificazione e per ogni livello completato.

È inoltre possibile disattivare la partecipazione, in caso sia necessario impedire all'utente di iniziare o proseguire il percorso di certificazione. Questa azione NON disattiverà le partecipazioni dell'utente ai singoli eventi.

| Modifica partecipazione del SIG. DEMO ROSSI                                         |  |  |  |  |  |
|-------------------------------------------------------------------------------------|--|--|--|--|--|
| Certificazione di prova Anna                                                        |  |  |  |  |  |
| Partecipazione 🛛 <mark>?</mark><br>attiva                                           |  |  |  |  |  |
| Data di<br>completamento<br>certificazione ?                                        |  |  |  |  |  |
| Stato di<br>avanzamento<br>Livello X Completata  26/09/2019  Livello Y Non Iniziato |  |  |  |  |  |
| Cancella Torna alla lista salva                                                     |  |  |  |  |  |

![](_page_10_Picture_5.jpeg)

# 4. ISCRIVERSI A UNA CERTIFICAZIONE – IL FRONTEND

### 4.1. Il catalogo delle certificazioni

Il discente avrà a disposizione un catalogo delle certificazioni, del tutto simile al catalogo eventi, dove verranno mostrate le certificazioni impostate come visibili dall'admin.

|                                                                                                | home chi siamo come iscrivers | i corsi e percorsi formativi regolamento iscrizioni catalogo banche d | lati 🔳 |
|------------------------------------------------------------------------------------------------|-------------------------------|-----------------------------------------------------------------------|--------|
| CERTIFICAZIONE 1<br>EXAMPLE<br>ANNO<br>CERTIFICAZIONE PROVA 1<br>Questa è la descrizione breve | CERTIFICAZIONE 2              | Cerca una certificazi.<br>Tutti gli eventi<br>O Cerca                 | •••    |
| € 50.00                                                                                        | € 50.00                       |                                                                       |        |

Cliccando sulla certificazione, il discente accederà alla corrispettiva Scheda Certificazione, composta da una testata (che include titolo, descrizione breve, logo, durata, tasto "Iscriviti Gratuitamente" e "Acquista Certificazione"), il Percorso di certificazione ed una presentazione dettagliata.

Il Percorso di certificazione mostra l'insieme di livelli ed eventi che compongono la certificazione; per ogni evento sarà indicato l'eventuale prezzo e il link alla Scheda Evento.

La certificazione può essere acquistata in maniera completa fin dall'inizio o il discente può decidere di iscriversi "gratuitamente" e di comprare i corsi a prezzo completo successivamente.

![](_page_11_Picture_9.jpeg)

Copyright © 2019 Different Web S.r.l.

| CERTIFICAZIONE<br>CERTIFICAZIONE<br>Questa è la descrizione breve                                   | CERT                                          | TIFICAZIC | NE 1                                                                                                    |                             |                                               |  |
|----------------------------------------------------------------------------------------------------|-----------------------------------------------|-----------|----------------------------------------------------------------------------------------------------|-----------------------------|-----------------------------------------------|--|
| () 1 anno                                                                                           | ACQUISTA<br>CERTIFICAZIONE<br>CORSO PER CORSO |           | oppure                                                                                                    | A SOLI<br>€ 50.00           | ACQUISTA<br>CERTIFICAZIONE<br>COMPLETA        |  |
| Percorso di certificazione                                                                          |                                               |           | Questa è la presenta                                                                                                    | azione                      |                                               |  |
| Titolo livello 1                                                                                    |                                               | +         | "Lorem ipsum dolor                                                                                                    | sit amet, consectetur adip  | iscing elit, sed do<br>magna aligua. Lit enim |  |
| Titolo livello 2                                                                                    |                                               | +         | ad minim veniam, quis nostrud exercitation ullamoo laboris nisi ut<br>aliquip ex ea commodo consequat. Duis aute irure dolor in<br>reprehenderit in voluptate velit esse cillum dolore eu fugiat nulla<br>pariatur. Excepteur sint occaecat cupidatat non proident, sunt in<br>referente differente periode autore della della della della della della<br>cultarea. |                             |                                               |  |
| Titolo livello 3                                                                                    |                                               | -         |                                                                                                    |                             |                                               |  |
| <ul> <li>Devono essere soddisfatte tutte le con</li> <li>Superamento di tutti gli eventi</li> </ul> | ndizioni:                                     |           | culpa qui officia des                                                                                                    | erunt monit anim iu est iat | orum.                                         |  |
| FAD<br>FAD 2 - prova DW                                                                             | € 100.00<br>Visualizza                        |           |                                                                                                    |                             |                                               |  |
| FAD<br>FAD 3 - prova DW                                                                             | € 100.00<br>Visualizza                        |           |                                                                                                    |                             |                                               |  |

È possibile che uno o più eventi inclusi nella certificazione siano stati acquistati

precedentemente dal discente, in questo caso verrà mostrato un avviso e, in fase di acquisto,

anche in caso di prezzo unico, al discente verrà sempre proposto il prezzo più conveniente.

| CERTIFICAZIONE<br>CERTIFICAZIONE PROV<br>Questa è la descrizione breve                                      | /A 1                                                                                                    | CERTI                                                                                                    | IFICAZIO          | NE 1                                   |  |
|----------------------------------------------------------------------------------------------------|----------------------------------------------------------------------------------------------------|----------------------------------------------------------------------------------------------------|-------------------|----------------------------------------|--|
| C 1 anno CERTII<br>CORSO                                                                                    | QUISTA<br>FICAZIONE<br>PER CORSO                                                                                                    | oppure                                                                                                    | A SOLI<br>€ 50.00 | ACQUISTA<br>CERTIFICAZIONE<br>COMPLETA |  |
| Percorso di certificazione                                                                                  |                                                                                                    | Questa è la presentazio                                                                                                    | one               |                                        |  |
| Titolo livello 1                                                                                            | -                                                                                                    | "Lorem ipsum dolor sit amet, consectetur adipiscing elit, sed do                                                                                                    |                   |                                        |  |
| <ul> <li>Devono essere soddisfatte tutte le condizioni:</li> <li>Superamento di tutti gli eventi</li> </ul> | eiusmod tempor incididunt ut labore et dolore magna aliqua. Ut enim<br>ad minim veniam, quis nostrud exercitation ullamco laboris nisi ut<br>aliquip ex ea commodo consequat. Duis aute irure dolor in |                                                                                                    |                   |                                        |  |
| FAD FAD 1 - prova DW                                                                                        |                                                                                                    | reprehenderit in voluptate veilt esse cillum dolore eu fugiat nulla<br>pariatur. Excepteur sint occaecat cupidatat non proident, sunt in<br>culpa qui officia deserunt mollit anim id est laborum." |                   |                                        |  |
| Titolo livello 2                                                                                            | +                                                                                                    |                                                                                                    |                   |                                        |  |
| Titolo livello 3                                                                                            | +                                                                                                    |                                                                                                    |                   |                                        |  |

![](_page_12_Picture_7.jpeg)

### ACQUISTA CERTIFICAZIONE COMPLETA

Cliccando sul pulsante "Acquista Certificazione Completa" il discente accederà ad una sezione dove sarà guidato, livello per livello, nella configurazione della certificazione.

#### ACQUISTA LA CERTIFICAZIONE

| CERTIFICAZIONE                                                                                                    |                     |  |  |  |  |  |  |
|----------------------------------------------------------------------------------------------------|---------------------|--|--|--|--|--|--|
| Certificazione Prova 2<br>© 6 mesi                                                                                                    | CERTIFICAZIONE 2    |  |  |  |  |  |  |
| CREA E PERSONALIZZA IL TUO PERCORS                                                                                                    | O DI CERTIFICAZIONE |  |  |  |  |  |  |
| <ul> <li>La certificazione è composta di più livelli che comprendono vari eventi. Segui questi passaggi per personalizzarla:</li> <li>per ogni livello seleziona gli eventi desiderati verificando eventuali criteri di superamento richiesti. In caso di livelli paralleli, effettua la tua scelta e clicca sul tasto "Successivo"</li> <li>conclusa la creazione del percorso, troverai il riepilogo delle scelte effettuate e il costo totale</li> <li>clicca sul tasto "Conferma" per essere reindirizzato al carrello</li> <li>procedi con l'ordine e il pagamento</li> <li>accedi a "Il mio Pannello", clicca la sezione "Certificazioni" ed inizia la frequentazione dei corsi</li> </ul> |                     |  |  |  |  |  |  |
| Personalizza il 1º livello della                                                                                                    | certificazione      |  |  |  |  |  |  |
| Seleziona gli eventi facendo attenzione ai seguenti criteri di superamer<br>• Superamento di tutti gli eventi                                                                                                    | nto:                |  |  |  |  |  |  |
| 1° livello Titolo livello 1                                                                                                    |                     |  |  |  |  |  |  |
| FAD         DAL 02-10-2019 AL 02-10-2020           CORSO<br>DEMO         FAD 1 - prova DW                                                                                                    |                     |  |  |  |  |  |  |
| FAD         DAL 12-02-2020 AL 12-02-2021           CORSO         FAD 4 - prova DW                                                                                                    |                     |  |  |  |  |  |  |
| FAD DAL 25-12-2019 AL 25-12-2020<br>FAD 5 - prova DW                                                                                                    |                     |  |  |  |  |  |  |
| SUCCESSIVO                                                                                                    |                     |  |  |  |  |  |  |

Sarà sufficiente selezionare gli eventi desiderati secondo il criterio di superamento del livello e passare al successivo livello, arrivando al riepilogo della certificazione.

![](_page_13_Picture_7.jpeg)

Confermando l'acquisto l'utente verrà reindirizzato al carrello e, una volta effettuato il pagamento, potrà iniziare la frequentazione della certificazione accedendo a "Il mio Pannello", nella sezione "Certificazioni".

## ACQUISTA CERTIFICAZIONE CORSO PER CORSO

Cliccando questo tasto in piattaforma verrà creata automaticamente la sua partecipazione alla certificazione, verrà iscritto al primo livello disponibile e l'utente potrà procedere a configurarla corso per corso dal catalogo eventi.

| Sei stato corretta | mente iscritto alla Certificazione "Certificazione Prova 1"!                           |
|--------------------|----------------------------------------------------------------------------------------|
| Se hai già acquis  | ato eventi inclusi nella Certificazione, clicca su "Il mio Pannello", vai alla sezione |
| Certificazioni" e  | nizia il tuo percorso di studio.                                                       |
| Se desideri acqui  | stare nuovi eventi, vai al "Catalogo Eventi"                                           |

Nel catalogo eventi sarà possibile filtrare i corsi per Certificazione, inoltre l'utente sarà guidato nella scelta degli eventi da acquistare grazie alla sezione Eventi Consigliati.

![](_page_14_Picture_7.jpeg)

Gli **eventi consigliati** permettono di guidare il discente nell'acquisto dei corsi relativi alla certificazione alla quale è iscritto. In questo caso, faranno riferimento al primo livello, ovvero al livello a cui il discente è iscritto.

![](_page_14_Picture_9.jpeg)

Copyright © 2019 Different Web S.r.l.

#### 4.2. Il Pannello Utente del discente

Nel Pannello Utente è disponibile la sezione Certificazioni dove il discente può verificare lo stato della sua certificazione e, in caso abbia scelto l'acquisto "corso per corso" verrà visualizzato un tasto che lo collegherà alla lista eventi per completare la configurazione con tutti gli eventi previsti dalla certificazione stessa.

![](_page_15_Picture_4.jpeg)

Nella sezione Documenti, saranno invece disponibili tutti i documenti relativi alle certificazioni, gli attestati previsti da ogni livello ed il documento di conferma d'ordine.

![](_page_15_Picture_6.jpeg)

![](_page_15_Picture_7.jpeg)